# State of Vermont Incentive Program for New Plug-in Electric Vehicles

# Auto Dealership Incentive Portal Quick Guide

December 6, 2023

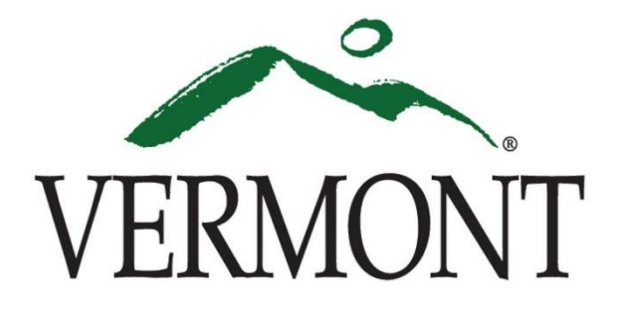

### TABLE OF CONTENTS

| Overview                     | 3                                                                                                    |
|------------------------------|----------------------------------------------------------------------------------------------------|
| Dealership Portal Enrollment | 5                                                                                                    |
| Creating a Portal Account    | 7                                                                                                    |
| Portal Dashboard Access      | . 9                                                                                                    |
| Adding Dealer Employees      | 11                                                                                                    |
| Submitting Applications      | 12                                                                                                    |
| Monitoring Applications      | 19                                                                                                    |
|                              | Overview<br>Dealership Portal Enrollment<br>Creating a Portal Account<br>Portal Dashboard Access<br>Adding Dealer Employees<br>Submitting Applications<br>Monitoring Applications |

#### **1 PORTAL OVERVIEW**

The Center for Sustainable Energy (CSE) is administering the State of Vermont incentive program for new plug-in electric vehicle (EV) purchases / leases effective July 1, 2022. CSE has extensive experience administering EV incentive programs in California, Connecticut, Massachusetts, New Jersey, New York, Oregon, and other states. The Vermont Agency of Transportation (VTrans) contracted with CSE to provide this service and CSE will be working in partnership with Drive Electric Vermont (DEV) on the State EV incentive program moving forward.

CSE has developed an online application portal for the program. This Quick Guide steps through setting up and using the new system.

The new portal is only for the State of Vermont incentive program for new EVs. The <u>MileageSmart</u> program offering incentives to income-eligible purchasers for a used high-efficiency vehicle purchase will continue to be administered by Capstone Community Action and point-of-sale electric utility incentives offered through auto dealers will continue to be administered by Burlington Electric Department, Green Mountain Power, and VPPSA separate from the State incentive portal.

Additional details on the program requirements, including applying incentives to customer down payments, limits on participation, treatment of the vehicle purchase and use tax for incentivized vehicles among other issues are included in the program guidelines available on the Drive Electric Vermont website at the links below:

#### **State of Vermont Incentives**

State of Vermont New EV Incentive Program Guidelines

#### 1.1 VEHICLE PRICE ELIGIBILITY REQUIREMENTS

Starting November 1, 2023, State incentives are available for All-Electric and Plug-in Hybrid Electric Vehicles sold/leased as new with a base advertised manufacturer's suggested retail price (MSRP) of \$52,500 or less. EVs sold or leased with a sale price greater than \$52,500 may be eligible for State incentives as long as the advertised MSRP for the lowest trimline of that model (base MSRP) on the automaker's website does not exceed the caps. A current listing of eligible models is available on the Drive Electric Vermont website vehicle comparison tool shown on the following page by choosing "Incentive Available" on the filter for Vermont Incentive (see highlighted circle at upper right of screen shot image).

Vehicle price cap eligibility exceptions are available for individuals with disabilities with special registration plates and/or placards as defined in 23 V.S.A §304a. For example, if someone with a wheelchair requires a van option for accessibility and would like a larger, currently ineligible vehicle then they can contact CSE's support team to get an exception to allow a State incentive on a purchase.

#### https://www.driveelectricvt.com/find-your-ev/compare-models

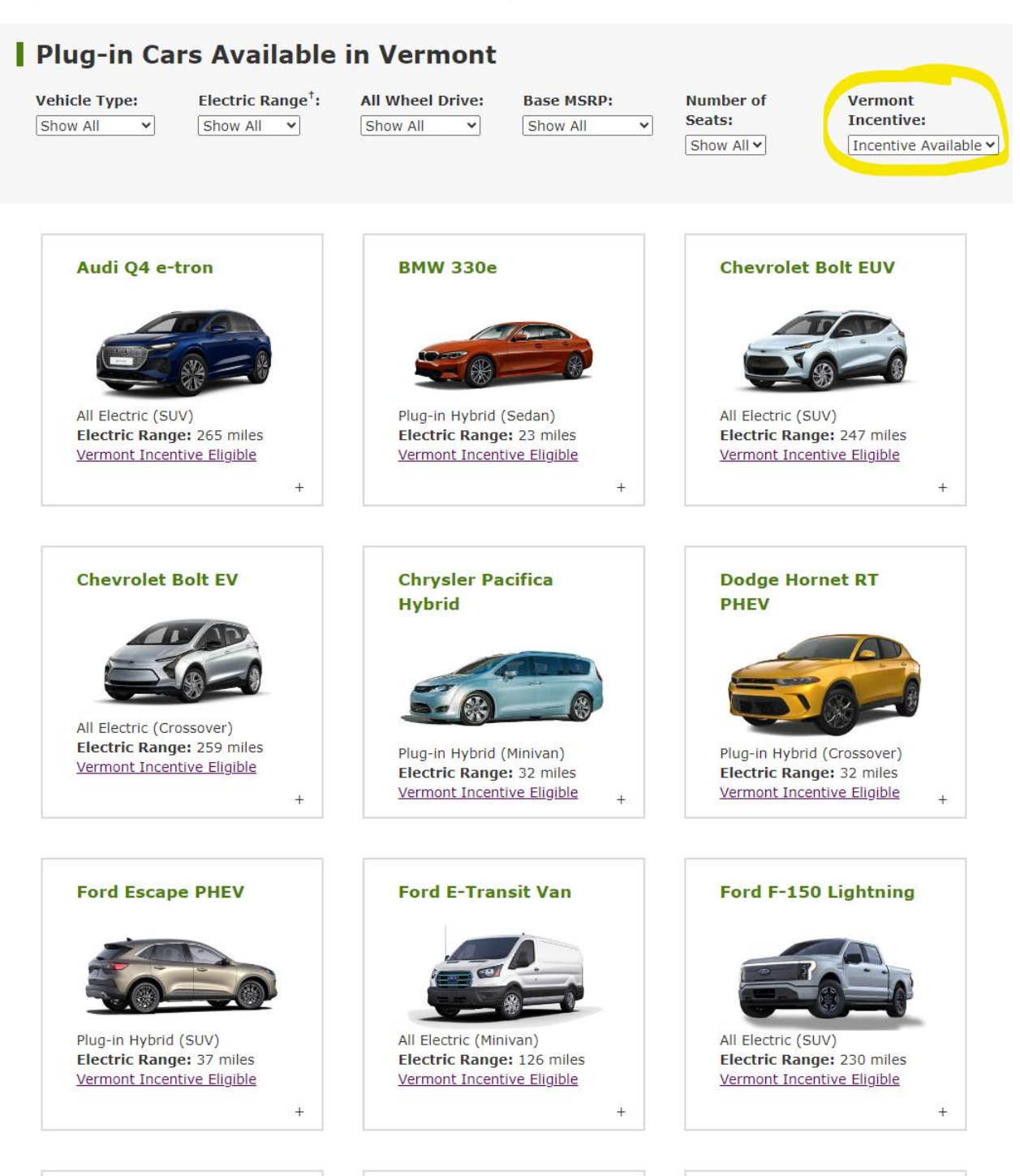

#### 2 DEALERSHIP PORTAL ENROLLMENT

Dealer should designate a primary contact for participation in the program. This should be a General Sales Manager, Finance Manager, Owner, or other staff with signature authority for dealership business. The next steps to enroll are detailed below:

- 1. Dealers can enroll on the portal after providing a Participating Dealer Agreement (PDA) to CSE. Contact CSE (<u>VermontPEV@energycenter.org</u>) to request a PDF form of the agreement if you have not already submitted one.
- 2. Once dealers have confirmation from DEV a PDA is on-file they should proceed with enrollment on the online portal at the link below:
  - o <a href="https://vermont.drive-electric.org/EV\_DealershipEnrollment">https://vermont.drive-electric.org/EV\_DealershipEnrollment</a>

| Dealership Information                                                                                                    |                                                                                                    |
|----------------------------------------------------------------------------------------------------|----------------------------------------------------------------------------------------------------|
| *Dealership Name                                                                                                    | *Dealership Phone Number                                                                                                    |
| Enter Dealership Name                                                                                                    | Enter Phone Number                                                                                                    |
| *Street                                                                                                    | "City                                                                                                    |
| Enter Street                                                                                                    | Enter City                                                                                                    |
| *State                                                                                                    | "ZIP Code                                                                                                    |
| VТ 💙                                                                                                    | Enter Zip Code                                                                                                    |
| Dealership Primary Contact<br>The primary contact for a dealership is<br>or the Owner. This individual will be re                                                                                                    | ADDRESS VALIDATION PROVIDED BY SmartyStreets<br>Information<br>stypically a General Sales Manager, Finance Manager<br>esponsible for managing the dealership account,                                                                       |
| Dealership Primary Contact<br>The primary contact for a dealership is<br>or the Owner. This individual will be m<br>including supplying the dealership's b                                                                                                    | ADDRESS VALIDATION PROVIDED BY SmartyStreets<br>Information<br>stypically a General Sales Manager, Finance Manager<br>esponsible for managing the dealership account,<br>anking information.                                                |
| Dealership Primary Contact<br>The primary contact for a dealership is<br>or the Owner. This individual will be re<br>including supplying the dealership's b<br>*First Name<br>Enter First Name                                                                                    | ADDRESS VALIDATION PROVIDED BY Streets Information stypically a General Sales Manager, Finance Manager esponsible for managing the dealership account, anking information. *Last Name Enter Last Name                                       |
| Dealership Primary Contact<br>The primary contact for a dealership is<br>or the Owner. This individual will be re<br>including supplying the dealership's b<br>*First Name<br>Enter First Name<br>*Email                                                                          | ADDRESS VALIDATION PROVIDED BY Streets Information stypically a General Sales Manager, Finance Manager esponsible for managing the dealership account, anking information. *Last Name Enter Last Name "Re-Enter Email                       |
| Dealership Primary Contact<br>The primary contact for a dealership is<br>or the Owner. This individual will be re<br>including supplying the dealership's b<br>*First Name<br>Enter First Name<br>*Email<br>Enter Email                                                           | ADDRESS VALIDATION PROVIDED BY SmartyStreets Information stypically a General Sales Manager, Finance Manager esponsible for managing the dealership account, anking information. *Last Name Enter Last Name Re-Enter Email Re-Enter Email   |
| Dealership Primary Contact<br>The primary contact for a dealership is<br>or the Owner. This individual will be re<br>including supplying the dealership's b<br>*First Name<br>Enter First Name<br>Enter First Name<br>Enter Email<br>Enter Email<br>Must be a valid email address | ADDRESS VALIDATION PROVIDED BY SemartyStreets Information stypically a General Sales Manager, Finance Manager esponsible for managing the dealership account, anking information.  *Last Name Enter Last Name Re-Enter Email Re-Enter Email |

3. After submitting enrollment form above, dealerships will **not** get an immediate email, but will see the image below on their screen

| Thank You!                                                                                                    |
|----------------------------------------------------------------------------------------------------|
| We have received your request to enroll as a participating dealership in the<br>State of Vermont Incentive Program Staff.  |
| Our team will review the details provided on your enrollment form and send you an email once your information is verified. |
| Go to Homepage                                                                                                    |

- 4. CSE will be notified of a new enrollment and will verify a signed PDA is on file.
- Once verified, dealerships will receive an email from CSE with a Unique Dealership ID. Dealerships will use this unique ID to Create an Account (screenshots & information following).

#### **3** CREATING A PORTAL ACCOUNT

1. Once enrollment is verified by CSE, the dealership primary contact will receive an email with their unique dealership ID, prompting them to create an account

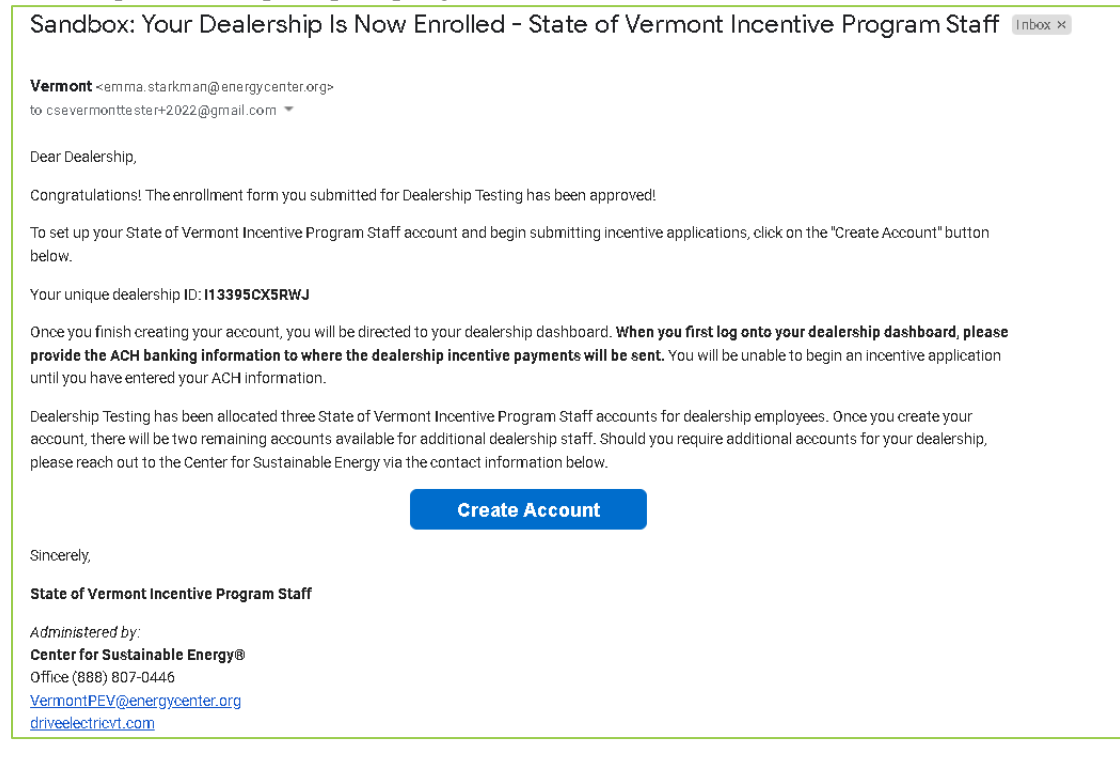

- 2. To create an account, dealerships will select the "Create Account" button in the email
- 3. Dealerships enter the Dealership ID number found in the email

| Find | Your Dealership to Create an Account                                                                                                    |
|------|----------------------------------------------------------------------------------------------------|
|      | Please enter the unique ID for your dealership below to search for your dealership. You will need to obtain this from your dealership's primary contact to create an account. |
|      | *Dealership ID:<br>Enter Dealership ID number                                                                                                    |
|      | Search Dealership                                                                                                    |

4. Dealerships then create an account to begin accessing their dealership's application portal (screenshot below). Whoever creates this account is the primary account holder and has access to add/remove employees and provide bank ACH payment information for State incentive reimbursements.

| Create | Account to Ac                            | cess \         | /our Dealer Dashboard                        |  |
|--------|------------------------------------------|----------------|----------------------------------------------|--|
|        | Please provide your information below to | create an acco | unt that is associated with your dealership. |  |
|        | Dealership Account Information           |                |                                              |  |
|        | *First Name                              |                | *Last Name                                   |  |
|        | Enter First Name                         |                | Enter Last Name                              |  |
|        | *Email                                   |                | *Re-Enter Email                              |  |
|        | Enter Email                              |                | Re-Enter Email                               |  |
|        | Must be a valid email address            |                |                                              |  |
|        | *Password                                | _              | *Re-Enter Password                           |  |
|        | Enter Password                           |                | Re-Enter Password                            |  |
|        |                                          |                |                                              |  |
|        | I                                        | Submit         |                                              |  |

5. Once an account is created, dealerships will be directed to their dashboard.

#### 4 PORTAL DASHBOARD ACCESS

\_

1. Dealerships can directly access their dashboard by visiting the application portal link at <u>https://vermont.drive-electric.org</u> and entering a registered user's email & password to login (see screenshot below).

| _                                                                                                    |                                                                                                    | Create Ac                                                                                                    | count                                                                            |                                        |
|----------------------------------------------------------------------------------------------------|----------------------------------------------------------------------------------------------------|----------------------------------------------------------------------------------------------------|----------------------------------------------------------------------------------|----------------------------------------|
|                                                                                                    |                                                                                                    |                                                                                                    |                                                                                  |                                        |
| *Email                                                                                                    |                                                                                                    |                                                                                                    |                                                                                  |                                        |
| Enter Email                                                                                                    |                                                                                                    |                                                                                                    |                                                                                  |                                        |
| *Password                                                                                                    |                                                                                                    |                                                                                                    |                                                                                  |                                        |
| Enter Passwo                                                                                                    | ord                                                                                                    |                                                                                                    |                                                                                  |                                        |
| Forgot your pa                                                                                                    | assword?                                                                                                    |                                                                                                    |                                                                                  |                                        |
|                                                                                                    | Logir                                                                                                    | n                                                                                                    |                                                                                  |                                        |
|                                                                                                    |                                                                                                    |                                                                                                    |                                                                                  |                                        |
| VERMONT                                                                                                    |                                                                                                    |                                                                                                    | 👤 Primar                                                                         | y Contact Logout                       |
|                                                                                                    |                                                                                                    |                                                                                                    |                                                                                  |                                        |
| ,<br>Dealershin T                                                                                                    | ACH information must be p                                                                                                    | provided by the primary contact<br>an application.                                                                                                    | ct prior to submitting                                                           |                                        |
| ,<br>Dealership To                                                                                                    | ACH information must be p                                                                                                    | erovided by the primary contact<br>an application.                                                                                                    | ashboard                                                                         | 3                                      |
| Account Details                                                                                                    | ACH information must be p<br>esting's D<br>Deale                                                                                                    | provided by the primary contact<br>an application.<br>ealership Data<br>rship Details                                                                                                    | a shboard<br>Employee(s                                                          | s)<br>-                                |
| Account Details                                                                                                    | ACH information must be p<br>esting's D<br>Deale<br>Unique<br>Nar                                                                                                    | eravided by the primary contact<br>an application.                                                                                                    | ashboard<br>Employee(s<br>Primary Pri                                            | <b>3)</b><br>Imary Contact             |
| A<br>Dealership Te<br>Account Details<br>First Name Primary<br>Last Name Contact<br>Email Csevermonttester                                                                   | ACH information must be p<br>esting's D<br>Deale<br>Unique<br>Nar<br>+2022 Addre                                                                                                    | eravided by the primary contact<br>an application.<br>ealership Datails<br>rship Datails<br>ID 113395CX5RWJ<br>me Dealership Testing<br>ass 115 State St<br>Manager 1/2 05/23                                                                           | ashboard<br>Employee(s<br>Primary Pri                                            | <b>)</b><br>Imary Contact              |
| Account Details<br>First Name Primary<br>Last Name Contact<br>Email csevermonttestere<br>@gmail.com                                                                          | ACH information must be p<br>desting's Da<br>Deale<br>Har<br>+2022 Addre<br>Pho                                                                                                    | eravided by the primary contra<br>an application.                                                                                                    | ashboard<br>Employee(s<br>Primary Pri                                            | <b>?)</b><br>Imary Contact             |
| A<br>Dealership To<br>Account Details<br>First Name Primary<br>Last Name Contact<br>Email csevermonttestere<br>@gmail.com                                                    | ACH information must be p<br>esting's D<br>Deale<br>Unique<br>Nar<br>+2022 Addre<br>Pho                                                                                                    | eravided by the primary contra<br>an application.<br>ealership Datails<br>rship Datails<br>10 113395CX5RWJ<br>me Dealership Testing<br>115 State St<br>Montpeller, VT 05633<br>me (888) 888-8888                                                        | et prior to submitting                                                           | <b>)</b><br>Imary Contact              |
| Account Details<br>First Name Primary<br>Last Name Contact<br>Email csevermonttestere<br>@gmail.com                                                                          | ACH information must be p<br>Cesting's Da<br>Deale<br>Unique<br>Nar<br>+2022 Addre<br>Pho                                                                                                    | eravided by the primary control<br>an application.<br>ealership Details<br>ID 113395CX5RWJ<br>me Dealership Testing<br>ass 115 State St<br>Montpeller, VT 05633<br>ne (888) 888-8888                                                                    | et prior to submitting<br><b>A Shboard</b><br>Employee(s<br>Primary Pri<br>Mar   | t)<br>Imary Contact<br>Nage Employees  |
| Account Details<br>First Name Primary<br>Last Name Contact<br>Email csevermonttester<br>@gmail.com                                                                           | ACH information must be p<br>Cesting's Do<br>Deale<br>Unique<br>Nar<br>+2022 Addre<br>Pho<br>t details. Contact                                                                                                    | eravided by the primary control<br>an application.<br>ealership Details<br>ID 113395CX5RWJ<br>ID 113395CX5RWJ<br>ID DetailsS<br>II 15 State St<br>Montpeller, VT 05633<br>Inc (888) 888-8888<br>Edit Dealership ACH<br>CSE to change dealership details | et prior to submitting<br>ashboard<br>Employee(s<br>Primary Pri<br>Mar           | e)<br>Imary Contact<br>Nage Employees  |
| Account Details First Name Primary Last Name Contact Email csevermonttester @gmail.com Change Password Contact CSE to change account                                         | ACH information must be p<br>desting's Do<br>Deale<br>Unique<br>Nar<br>Addre<br>Pho<br>t details.                                                                                                    | erovided by the primary contact<br>an application.<br>ealership Details<br>ID 113395CX5RWJ<br>me Dealership Testing<br>ass 115 State St<br>Montpelier, VT 05633<br>me (888) 888-8888<br>Edit Dealership ACH<br>CSE to change dealership details         | et prior to submitting ashboard Employee(s Primary Pri Mar                       | a)<br>Imary Contact<br>Nage Employees  |
| Account Details<br>First Name Primary<br>Last Name Contact<br>Email csevermonttestere<br>@gmail.com<br>Change Password<br>Contact CSE to change account                      | ACH information must be p<br>desting's Da<br>Deale<br>Unique<br>Nar<br>Addre<br>Pho<br>t details.                                                                                                    | aravided by the primary contact<br>an application.<br>ealership Details<br>ID I13395CX5RWJ<br>Me Dealership Testing<br>ISS 115 State St<br>Montpeller, VT 05633<br>ne (888) 888-8888<br>Edit Dealership ACH<br>CSE to change dealership details         | et prior to submitting<br>ashboard<br>Employee(s<br>Primary Pri<br>Mar           | e)<br>Imary Contact<br>New Application |
| A<br>Dealership Te<br>Account Details<br>First Name Primary<br>Last Name Contact<br>Email csevermonttester<br>@gmail.com<br>Change Password<br>Contact CSE to change account | ACH information must be p<br>desting's Da<br>Deale<br>Unique<br>Nar<br>Addre<br>Nar<br>Addre<br>Contact | revided by the primary control<br>an application.<br>ealership Details<br>ID 113395CX5RWJ<br>me Dealership Testing<br>ass 115 State St<br>Montpelier, VT 05633<br>me (888) 888-8868<br>Edit Dealership ACH<br>CSE to change dealership details          | et prior to submitting<br>ashboard<br>Employee(s<br>Primary Pri<br>Mar<br>Amount | age Employees New Application          |

Vermont State EV Incentive Portal Quick Guide

- 2. Dealerships must enter their bank ACH information by selecting "Edit Dealership ACH." before being able to submit incentive applications. This should be the responsibility of the dealer's primary contact.
- 3. In the Dealership Portal screenshot above, you will see the note that "ACH Information must be provided.....", and that the "New Application" button is grey. Once ACH information is provided, this button will be available.

|                                             | mation                                                                                                    |
|---------------------------------------------|----------------------------------------------------------------------------------------------------|
| lease provide banki<br>ccount. Payee is res | ng details for ACH direct payment of the rebate into your bank<br>ponsible for the accuracy and completeness of the data entered. |
|                                             | *Account Type                                                                                                    |
|                                             | Select 🗸                                                                                                    |
|                                             | *Re-Enter Bank Routing Number (or Wire Number) Re-Enter Bank Routing Number                                                       |
|                                             |                                                                                                    |
|                                             | *Bank Account Number                                                                                                    |
| More Information                            | *Bank Account Number Enter Bank Account Number                                                                                    |
| More Information                            | *Bank Account Number Enter Bank Account Number *Re-Enter Bank Account Number                                                      |
| More Information                            | *Bank Account Number<br>Enter Bank Account Number<br>*Re-Enter Bank Account Number<br>Re-Enter Bank Account Number                |

#### **5** ADDING DEALER EMPLOYEES

The dealership's primary contact can add up to two *additional* employees to submit application materials through the dashboard. These employees will NOT have access to ACH information or to manage other employees.

1. Invite employees by clicking on the "Manage Employees" button on the dashboard.

| Invite Employee(s)<br>Enter an email address below to invite employees to create an<br>account. Only 2 employee accounts can be active at the same<br>time.<br>Employee's Email |
|----------------------------------------------------------------------------------------------------|
| Employee's Email                                                                                                    |
| Enter Employee's Email Invite                                                                                                    |
| Must be a valid email address                                                                                                    |

2. Employees will get an email prompting them to create an account with the dealership's unique ID

| Sandbox: Create Your State of Vermont Incentive Program Staff Account for Dealership Testing Inter 🛛                                                                                                    |
|----------------------------------------------------------------------------------------------------|
| Vermont <vermontpev@energycenter.org><br/>to csevermonttester+2021@gmail.com, csevermonttester+2022@gmail.com ▼</vermontpev@energycenter.org>                                                                                                    |
| You have been invited to create an Employee Account by Primary Contact, the primary contact for Dealership Testing. When creating your account, you will need to enter a unique dealership ID to connect your account with your dealership. Your dealership's unique ID is 113395CX5RWJ. |
| Create Account                                                                                                    |
| Sincerely,                                                                                                    |
| State of Vermont Incentive Program Staff Staff<br>Center for Sustainable Energy®                                                                                                    |
| Office: (888)-807-0446                                                                                                    |
| https://www.driveelectricvt.com/incentives#state-incentives                                                                                                    |
| $\sim$                                                                                                    |
| VERMONT                                                                                                    |

#### **6** SUBMITTING APPLICATIONS

- 1. Dealerships should begin applications while the customer is in-store to confirm the customer is eligible (based on Vermont Driver's License number) AND all required paperwork (especially the <u>Consumer Attestation Form</u>) is complete.
- 2. Select the Start Application button in the portal. You will be prompted to enter the unique identifier of the consumer (Driver License number).
  - If eligible: they will see green help text and be able to start the application.

| New Applicant                                                                      | × |
|------------------------------------------------------------------------------------|---|
| To start a new application, please enter the applicant's Driver License Number:    |   |
| * Driver License Number: VT09080706 Verify                                         |   |
| VT09080706 is Eligible                                                             |   |
| This applicant is not flagged as restricted. Please ensure applicant meets program |   |
| Vermont.                                                                           |   |
| Cancel Start Application                                                           |   |

• If ineligible: they will see red help text and will be unable to start an application

| New Applicant                                                                                              | ×                                  |
|----------------------------------------------------------------------------------------------------|------------------------------------|
| To start a new application, please enter the applicar                                                      | nt's Driver License Number:        |
| * Driver License Number: Q1234567                                                                          | Verify                             |
| This applicant is ineligible to receive a program reb<br>contact CSE at (888)-807-0446 with any questions. | ate at this time. Please have them |
| Cancel                                                                                                    | Start Application                  |

3. If eligible, move through the following pages. Based on Signed Consumer Attestation Form, select if the rebate is for an Enhanced Rebate or a Standard Rebate. If there is a Replace Your Ride (RYR) eligible vehicle to be scrapped, then answer yes to this question and the additional required documents for RYR will be listed.

| VERMONT | 👤 Verm Ont'Manager Logout                                                                                                    |
|---------|----------------------------------------------------------------------------------------------------|
|         | What are you applying for?                                                                                                    |
|         | *Applicant is a(n):                                                                                                    |
|         | Individual                                                                                                    |
|         | Do you want to apply for the Enhanced rebate?<br>Income qualifications required, click here for more information.                 |
|         | *Is the applicant applying for Replace Your Ride?<br>Vehicle must meet eligibility requirements, click here for more information. |

Submission documents if answering Yes to RYR application:

| Please have | these documents ready to upload when you fill out your application: |  |  |  |
|-------------|---------------------------------------------------------------------|--|--|--|
|             | Proof of Vermont Residency (Driver License)                         |  |  |  |
|             | Purchase or Lease Agreement                                         |  |  |  |
|             | Proof of Vermont Vehicle Registration                               |  |  |  |
|             | Consumer Attestation Form                                           |  |  |  |
|             | Replaced Vehicle Attestation Form                                   |  |  |  |
|             | Replaced Vehicle Bill of Sale                                       |  |  |  |
|             | Replaced Vehicle Registration                                       |  |  |  |
|             | Replaced Vehicle Title                                              |  |  |  |
|             |                                                                     |  |  |  |
|             |                                                                     |  |  |  |

Vermont State EV Incentive Portal Quick Guide

#### Submission documents if answering No to RYR application:

| plication: |
|------------|
|            |
|            |
|            |
|            |
|            |
|            |

- 4. Select Apply, and move to Terms & Conditions Page
  - Check box to agree to T&Cs

| Accept Terms<br>In Progress | 2<br>Applicant<br>Information<br>INCOMPLETE | 3<br>Vehicle<br>Information<br>INCOMPLETE | 4<br>Upload<br>Documents<br>INCOMPLETE |  |  |  |  |  |  |
|-----------------------------|---------------------------------------------|-------------------------------------------|----------------------------------------|--|--|--|--|--|--|
| Terms and Conditions        |                                             |                                           |                                        |  |  |  |  |  |  |
|                             | I have rea<br>Terms and                     | d and agree to the<br>I Conditions        |                                        |  |  |  |  |  |  |
| Cancel                      | ]                                           |                                           | Continue                               |  |  |  |  |  |  |

5. Move to next page to enter applicant information

| 0                                                                                                    | (2)                                                                       | (-)                                                                 | (.)                     |
|----------------------------------------------------------------------------------------------------|---------------------------------------------------------------------------|---------------------------------------------------------------------|-------------------------|
| ept Terms                                                                                                    | Applicant                                                                 | Vehicle                                                             | Uplead                  |
| muleted                                                                                                    | Information<br>In Progress                                                | Information                                                         | Documents<br>INCOMPLETE |
| (inpleted)                                                                                                    | in logica                                                                 |                                                                     |                         |
|                                                                                                    |                                                                           |                                                                     |                         |
| A                                                                                                    |                                                                           |                                                                     |                         |
| Арриса                                                                                                    | nt inform                                                                 | ατιοπ                                                               |                         |
| The name must match                                                                                                    | o une name on une registra                                                | tion and purchase or lease arree                                    | ment, Participants      |
| who submit an applic                                                                                                    | ation with the inconectina                                                | me will need to re-apply.                                           |                         |
| First Name                                                                                                    |                                                                           | ≥l ast Name                                                         |                         |
| (as shown on vehic                                                                                                    | le registration)                                                          | [as shown on vehicle                                                | registration]           |
| Vermont                                                                                                    |                                                                           | Teger                                                               |                         |
|                                                                                                    |                                                                           |                                                                     |                         |
| Phone Number                                                                                                    |                                                                           | *Erna il                                                            |                         |
| 2000000000                                                                                                    |                                                                           | csevermonttester-20200                                              | 9gmall.com              |
|                                                                                                    |                                                                           |                                                                     |                         |
| *Driver License                                                                                                    |                                                                           |                                                                     |                         |
| A1234545                                                                                                    |                                                                           |                                                                     |                         |
|                                                                                                    |                                                                           |                                                                     |                         |
| Residential Add                                                                                                    | iress<br>Jiess where you resided at                                       | Li∩e Lime of puic≏ase oikease o<br>Marsiana da mailing artheos      | fyaur ve∿icle. If       |
| Residential Add<br>Please enter your add<br>your have moved, plea<br>"Street                                                                                                 | l <b>ress</b><br>diess where you resided a<br>sse provide your current ac | une time of purchase or lease o<br>Idress as the mailing address.   | fyaurve∩icle. If        |
| Residential Add<br>Please enter your add<br>you have moved, plea<br>Street                                                                                                   | lræss<br>Diess where you resided a<br>see provide your current ad         | ເເ∿ຣເຕັດຣັດໂດຍແດ້ນອອດເອັດເອີດອອດ<br>ໄດ້ທະນະອະເ∿ຣັດສາໄທ້ຊອດີດີທະນະ.  | f yaur vehicle. If      |
| Residential Add<br>Please enter your add<br>your have moved, plea<br>Street<br>100 Kain Sc                                                                                   | f <b>ress</b><br>Diess where you resided a<br>sse provide your current at | un e uime of purchase or lease o<br>Idress as un e mailing address. | Γyαu+ve∩icle. If        |
| Residential Add<br>Please enter your add<br>you have moved, plea<br>"Street<br>100 Walnist<br>"City                                                                          | iræss<br>Diess where yau iesided a<br>se pravide yaur current ad          | ι ι∿e lime of puic∿ase oi kease o<br>Idiess as ι∿e mailing addiess. | ſyaur ve≊icle. If       |
| Residential Add<br>Please enter your add<br>you have moved, plea<br>Street<br>100 Vain Sc<br>"City<br>Hyde Part                                                              | dræss<br>Diess where you resided at<br>se provide your current ad         | ιι∿ε lime of puic∿ase oi kease o<br>Jdiess as ι∿e meiling øddiess.  | f yaur vehicle. If      |
| Residential Add<br>Please enter your add<br>you have maved, plea<br>"Street<br>100 Walnist<br>"City<br>wyde Part                                                             | iræss<br>Diess where you resided a<br>see provide your current ad         | ι ι∿e lime of puic∿ase oi kease o<br>Idiess as ι∿e mailing addiess. | ſyaur ve≊icle. If       |
| Residential Add<br>Please enter your add<br>you have mayed, plea<br>"Street<br>100 Kain Sc<br>"City<br>"yde Parc<br>"State                                                   | dræss<br>diess where you resided a<br>se provide your current ad          | ເເ∿ຣເທຕຣລ[pມາເ∩ໝຣລາ keໝຣລ<br>]diess ໝະເ∿ຣ mailing address.          | f yaur vehicle. If      |
| Residential Add<br>Please enter your add<br>you have maxed, plea<br>"Street<br>100 Main St<br>"City<br>Hyde Part<br>"State<br>Vr                                             | dreess<br>dress where you resided a<br>see provide your current ad        | ι ι∿e lime of puic∿ase oi kease o<br>Idiess as ι∿e mailing addiess. | ſyaur ve¤icle. If       |
| Residential Add<br>Please enter your add<br>you have mayed, plea<br>"Street<br>100 Kain St<br>"City<br>Hyde Part<br>"State<br>Vr V<br>"Zip Code                              | dræss<br>diess where you resided a<br>se provide your current ac          | ι ι∿ε ιίπα afpuic∿ase ai kease a<br>Idiess as ι∿ε mailing addiess.  | f yaur vehicle. If      |
| Residential Add<br>Please enter your add<br>you have moved, plea<br>"Street<br>100 Main St<br>"City<br>Hyde Part<br>"State<br>Vr V<br>"Zip Code<br>05665                     | ireess<br>diess where you resided a<br>see provide your current at        | ι ι∿e lime of puic∿ase oi kease o<br>Idiess as ι∿e mailing addiess. | ſyau: ve¤icle. If       |
| Residential Add<br>Please enter your add<br>you have moved, plea<br>Street<br>100 Gain Sc<br>City<br>Hyde Parc<br>State<br>VT<br>VT<br>V<br>Zip Code<br>05665                | iress<br>diess where you resided a<br>see provide your current as         | ι ιħe lime of puicħæe oi keæe o<br>Idiess æ ιħe mailing øddiess.    | f yaur vehicle. If      |
| Residential Add<br>Please enteryour add<br>you have mayed, please<br>Street<br>100 Kain Sc<br>*City<br>*yde Parc<br>*State<br>Vr *<br>Zip Code<br>05665<br>Check if mailing  | dreess<br>diess where you resided a<br>see provide your current as        | ιι∿ε lime of puic∿ase oi kease o<br>Idiess as ι∿e mailing addiess.  | f yaur vehicle. If      |
| Residential Add<br>Please enter your add<br>you have maved, plea<br>"Street<br>100 Walnist<br>"City<br>wyde Part<br>"State<br>Vr V<br>"Zip Code<br>05665<br>Check if mailing | dress<br>diess where you resided a<br>see provide your current as<br>     | ι ιñe lime of puichase oi kease o<br>Idiess as ιñe mailing addiess. | f yaur venicle. If      |
| Residential Add<br>Please enter your add<br>you have maved, plea<br>"Street<br>100 Kain Sc<br>"City<br>#yde Part<br>"State<br>Vr<br>*Zip Code<br>05665<br>Check if mailing   | dreess<br>diess where you resided a<br>se provide your current as<br>     | u uhe uime of purchase or lease o<br>Idress as uhe mailing address. | f yaur vehicle. If      |
| Residential Add<br>Please enteryour add<br>you have maved, please<br>Street<br>100 Wain Sc<br>"City<br>myde Parc<br>"State<br>Vr V<br>"Zip Code<br>06665<br>Check if mailing | dress<br>dress where you resided a<br>se provide your current as<br>      | ι ιne lime of puichase or lease o<br>Idress as the mailing address. | f yaur vehicle. If      |
| Residential Add<br>Please enter your add<br>you have moved, plea<br>"Street<br>100 Waln St<br>"City<br>Hyde Part<br>"State<br>VT<br>"Zip Code<br>05665<br>Check if mailing   | dress<br>diess where you resided a<br>se provide your current as<br>      | ι ιne time of purchase or lease o<br>Idress as the mailing address. | f yaur vehicle. If      |
| Residential Add<br>Please enteryour add<br>you have mayed, please<br>Street<br>100 Kain Sc<br>*City<br>*yde Parc<br>*State<br>Vr *<br>Zip Code<br>05665<br>Check if mailing  | dreess<br>dress where you resided a<br>se provide your current as<br>     | u une uime of purchase or lease o<br>Idress as une mailing address. | f yaur vehicle. If      |

- 6. Move to next page to enter vehicle information
  - Submission must be within 15 days after the DOP/L (date of purchase/lease)

| cept Terms                                               | Ap<br>Info                     | plicant                                      | Vehic<br>Informa | cle<br>ation                           | Upload<br>Document           |
|----------------------------------------------------------|--------------------------------|----------------------------------------------|------------------|----------------------------------------|------------------------------|
| ompleted)                                                | (Con                           | npleted)                                     | In Prog          | ress                                   | INCOMPLET                    |
| Vehicle                                                  | e Info                         | ormatio                                      | n                |                                        |                              |
| Please refer to the standard purchase purchase or lease. | purchase or l<br>/lease agreer | lease agreement for<br>ments, the date of fi | this information | on. For vehicles o<br>is considered th | ordered without<br>e date of |
|                                                          |                                |                                              |                  |                                        |                              |
| X987654321234567                                         | 8                              |                                              |                  |                                        |                              |
| X987654321234567                                         | 8                              | *Model                                       |                  | *Year                                  |                              |
| X987654321234567<br>*Make<br>Chevrolet                   | 8                              | *Model<br>Bolt                               | •                | *Year<br>2022                          | ~                            |
| *Make<br>Chevrolet<br>*Purchased or Le                   | 8<br>ased?                     | *Model<br>Bolt<br>*Date of Purcha            | <b>∨</b><br>ise  | *Year<br>2022                          | •                            |

- 7. Move to next page to submit supporting documents (this is shown in 2 screenshots below)
  - Prompts to upload supporting documents & review application
  - If a customer does not have an email address, you can enter the dealership email
  - Dealers can go back and make edits if needed
  - Upload PDFs or image files of required documents:
    - <u>Consumer Attestation Form</u>
      - Dealership Point-of-Sale Incentive should be checked under Incentive Claim Option for dealer incentives
      - Incentive Amount only one check box checked
      - Incentive Attestation all three statements checked by customer
      - Signed and dated by customer
    - Purchase or Lease Agreement
    - Proof of Vermont Vehicle Registration
    - Proof of Vermont Residency (Vermont Driver's License)
    - If the Replace Your Ride incentive option is selected, then there will also be four additional forms related to scrappage of the replaced vehicle.

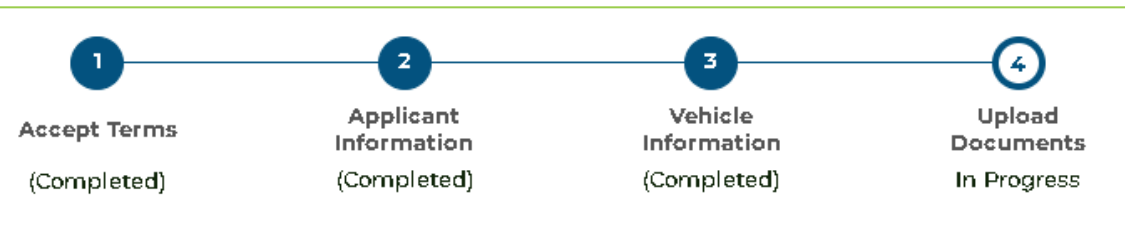

### Review

Please review the information below for accuracy.

To edit your application information, use the progress bar above to return to the appropriate page.

| Applicant Information          | Resider                        | ntial Address | Mailing Address                |           |  |
|--------------------------------|--------------------------------|---------------|--------------------------------|-----------|--|
| * <b>First Name</b><br>Vermont | * <b>Street</b><br>100 Main St |               | * <b>Street</b><br>100 Main St |           |  |
| *Last Name<br>Tester           | * <b>City</b><br>Hyde Park     |               | * <b>City</b><br>Hyde Park     |           |  |
| *Driver License                | *State *Zip Code               |               | *State                         | *Zip Code |  |
| A1234545                       | VT 05655                       |               | VT                             | 05655     |  |
| Vehicle Information            |                                |               |                                |           |  |
| *VIN                           | *Year                          | *Make         | *Model                         |           |  |
| X9876543212345678              | 2022 Chevrolet                 |               | Bolt                           |           |  |
| *Date of Purchase              |                                |               |                                |           |  |
| 05/31/2022                     |                                |               |                                |           |  |
|                                |                                |               |                                |           |  |

## **Upload Documents**

### **Upload Documents**

#### Instructions on how to Submit Documents

Please upload a legible and complete copy of each required document requested below in order to submit your application. **Multiple files or images can be selected for each required document.** Click on the **help icon** for additional details and examples of correct documentation.

| *Consumer Attestation Form 🥐                   | t Upload Document |
|------------------------------------------------|-------------------|
| *Purchase or Lease Agreement 🥐                 | 1 Upload Document |
| *Proof of Vermont Vehicle Registration ?       | 1 Upload Document |
| *Proof of Vermont Residency (Driver License) 🧿 | t Upload Document |
| Cancel                                         | Submit            |

8. Once reviewed and supporting documents are uploaded hit submit!

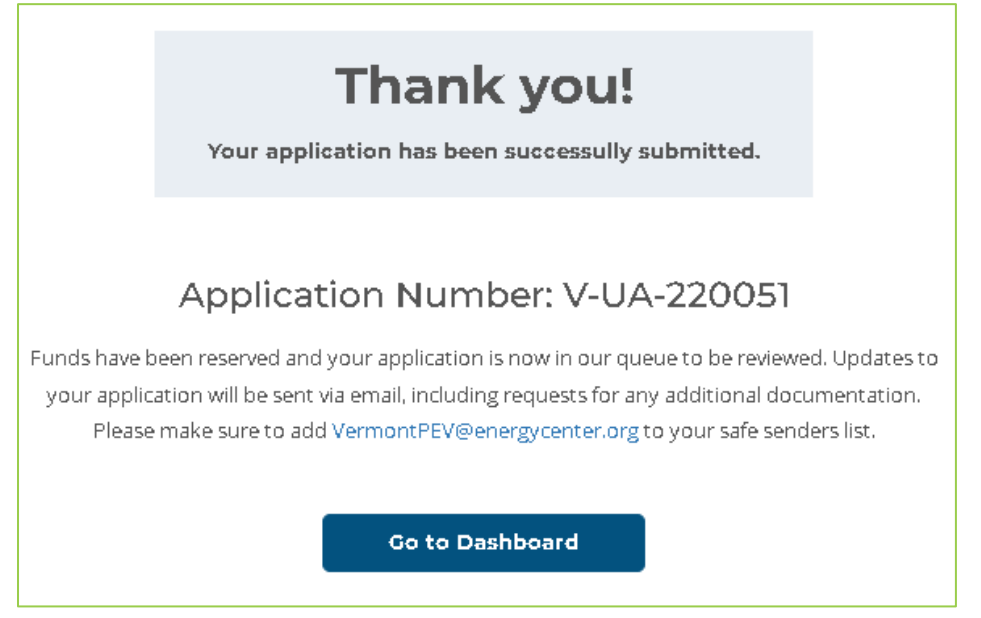

Vermont State EV Incentive Portal Quick Guide

#### **7** MONITORING APPLICATIONS

- 1. Dealer employees with access can visit the dashboard any time to see all applications and their status.
- 2. Dealers should add "@energycenter.org" to safe sender list when possible! Some emails may go to junk/promotions/etc
- 3. CSE will review of applications within 7 business days and approve them for payment.
- 4. Dealer reimbursement payments will occur monthly.
- 5. For the enhanced, higher value incentives, one application will have 2 lines on the dashboard. Both will have the same application ID (see example in screenshot below).

| Dealership Testing's Dealership Dashboard                                                                                                    |                                |                       |                  |                       |                  |  |  |  |  |
|----------------------------------------------------------------------------------------------------|--------------------------------|-----------------------|------------------|-----------------------|------------------|--|--|--|--|
| Account Details                                                                                                    | Dealership De                  | etails                | Employee(s)      |                       |                  |  |  |  |  |
| First NamePrimary                                                                                                    | Unique ID 1133                 | 95CX5RW]              | Primary Prin     | mary Contact          |                  |  |  |  |  |
| Last Name Contact                                                                                                    | Name Deal                      | lership Testing       |                  | ,                     |                  |  |  |  |  |
| Email csevermonttester+2022                                                                                                    | Address 115                    | State St              |                  |                       |                  |  |  |  |  |
| @gmail.com                                                                                                    | email.com Montpelier. VT 05633 |                       |                  |                       |                  |  |  |  |  |
| -                                                                                                    | Phone (888                     | ) 888-8888            |                  |                       |                  |  |  |  |  |
| Change Password       Edit Dealership ACH       Manage Employees         Contact CSE to change account details.       Contact CSE to change dealership details.       Manage Employees         Search Applications       Q       New Application |                                |                       |                  |                       |                  |  |  |  |  |
| Application <b>v</b> Applicant<br>ID Name                                                                                                    | Dealer Da<br>Name Sta          | te<br>arted VIN       | Rebate<br>Amount | Application<br>Status | Rebate<br>Status |  |  |  |  |
| V-UA-220051 Vermont Tester<br>Enhanced                                                                                                    | Primary Contact 06/1           | 5/2022 X9876543212345 | 678 \$1,500      | Submitted             | Pending          |  |  |  |  |
| V-UA-220051 Vermont Tester<br>Standard                                                                                                    | Primary Contact 06/1           | 5/2022 X9876543212345 | 678 \$2,500      | Submitted             | Pending          |  |  |  |  |
| Showing 1 - 2 of 2 results                                                                                                    |                                |                       |                  | Pa                    | ige 1 of 1       |  |  |  |  |

The dashboard will also show Replace Your Ride applications associated with any new PEV incentives (RYR incentives for used EVs will not appear on the dashboard as they are filed via email).

| Application<br>ID       | • | Applicant<br>Name | Dealer<br>Name   | Date<br>Started | VIN               | Rebate<br>Amount | Application<br>Status | Rebate<br>Status |
|-------------------------|---|-------------------|------------------|-----------------|-------------------|------------------|-----------------------|------------------|
| V-UA-220104<br>Enhanced |   | Burling Toneth    | Verm Ont'Manager | 09/12/2022      | XYZ11111111111111 | \$1,500          | Submitted             | Pending          |
| V-UA-220104<br>RYR      |   | Burling Toneth    | Verm Ont'Manager | 09/12/2022      | XYZ11111111111111 | \$3,000          | Submitted             | Pending          |
| V-UA-220104<br>Standard |   | Burling Toneth    | Verm Ont'Manager | 09/12/2022      | XYZ11111111111111 | \$2,500          | Submitted             | Pending          |